Welcome to the new evolution of networking.

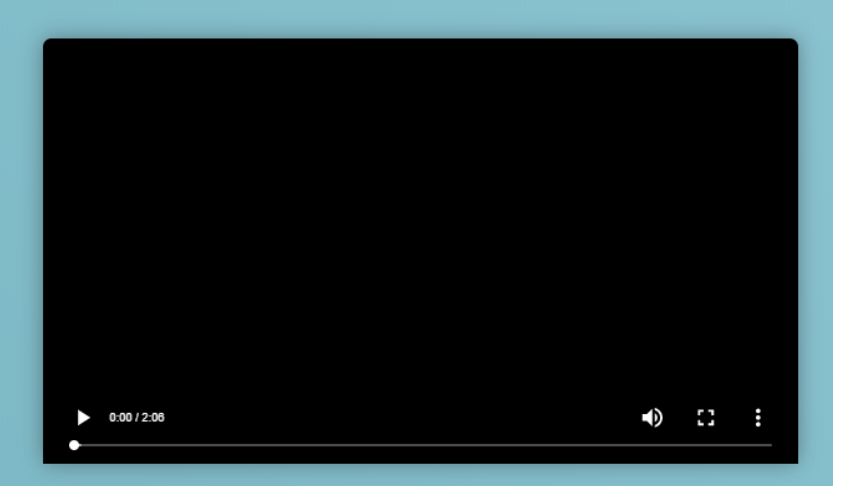

One of our Charter Members has invited you to take control of your spending power and reach new heights simply through the fundamentals of human connection.

By signing up today, you will have joined your friend's network, in which you will play a part in contributing to its growth and strength. You will also be taking your first step in building your own community of friends whom you will help empower.

With the Revv Card coming soon, your spending power will also be your earning power. The floodgates of unlimited earnings and success are now open, and there is no stopping us.

So let's embark on this amazing journey together.

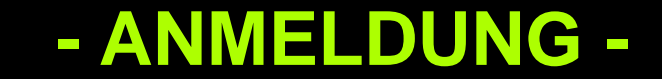

| inroller ID |                   | Enroller Name   |                   |
|-------------|-------------------|-----------------|-------------------|
| 77500193    | ID des Sponsors   | Marcus Neufeldt | Name des Sponsors |
|             |                   |                 |                   |
|             | PEF               | RSONAL INFO     |                   |
| rst Name    |                   | Last Name       |                   |
| e.g. John   | Vorname           | e.g. Doe Nac    | chname            |
|             | Email             |                 |                   |
|             | e.g. johndoe@exam | ple.com Email   |                   |

# Thank you for taking your first step.

We just sent an email to zere\*\*\*\*\*\*@protonmail.com. Simply click the link on that email to verify and confirm your email address.

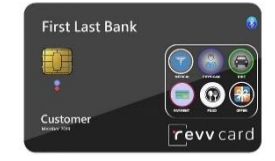

### Jetzt zum Email-Postfach wechseln und Bestätigungslink anklicken.

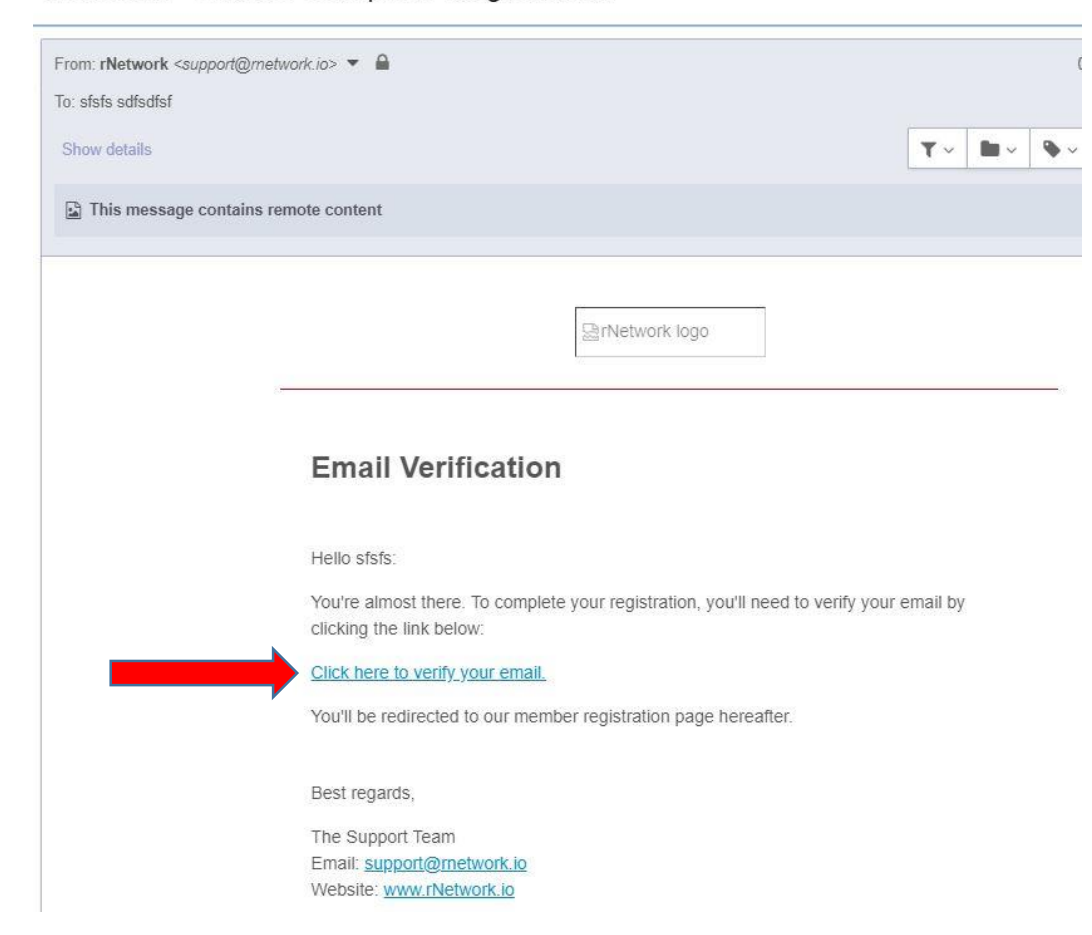

rNetwork - Link to Complete Registration

| Let's                       | get y                           | you s                                                 | tarted.                             |
|-----------------------------|---------------------------------|-------------------------------------------------------|-------------------------------------|
| Welcome back, <b>Test</b> . | Now that you have completing yo | successfully verified yo<br>ur registration, shall we | ur email, let's continue with<br>e? |
| _                           |                                 |                                                       |                                     |
| $\rightarrow$               | Germany                         |                                                       | ~                                   |

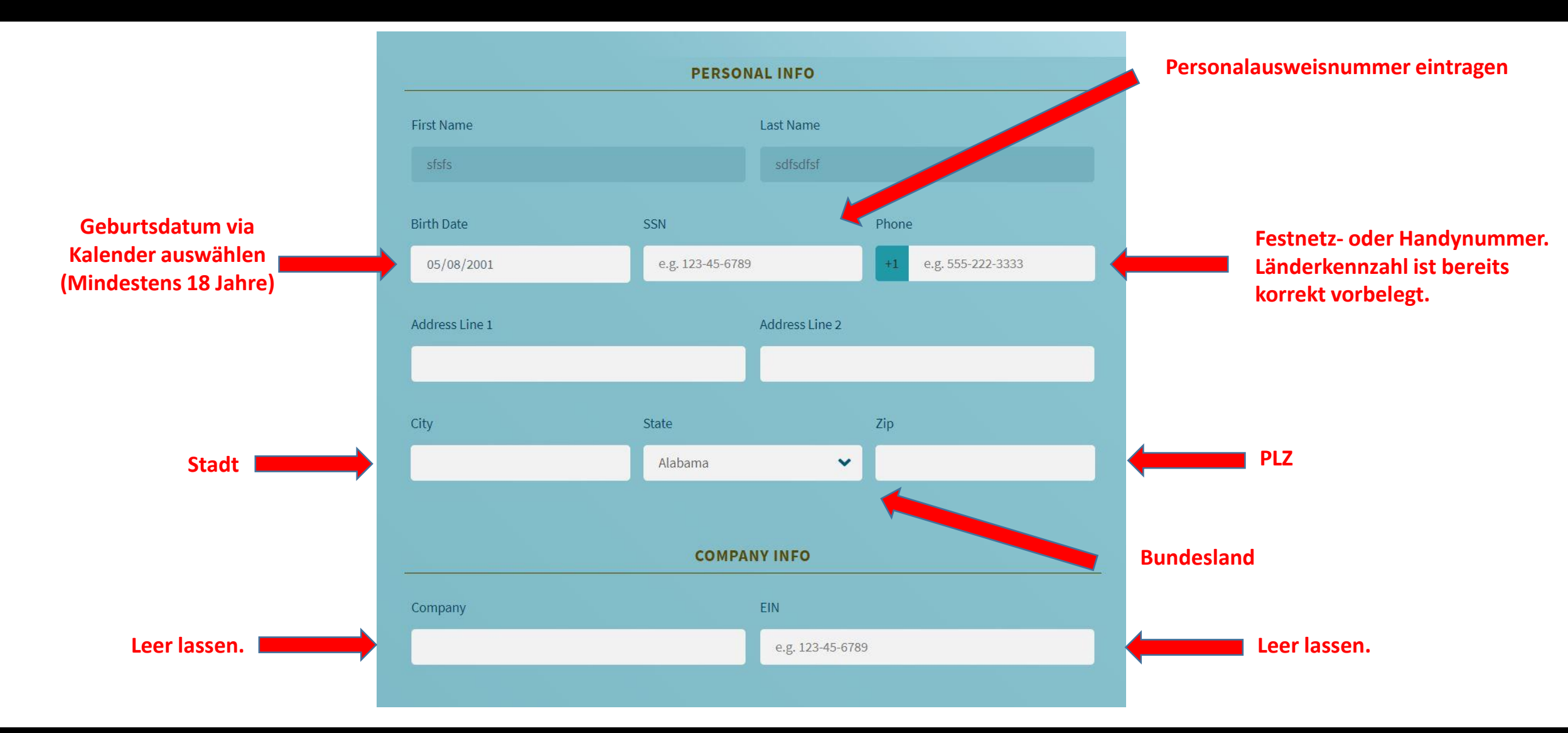

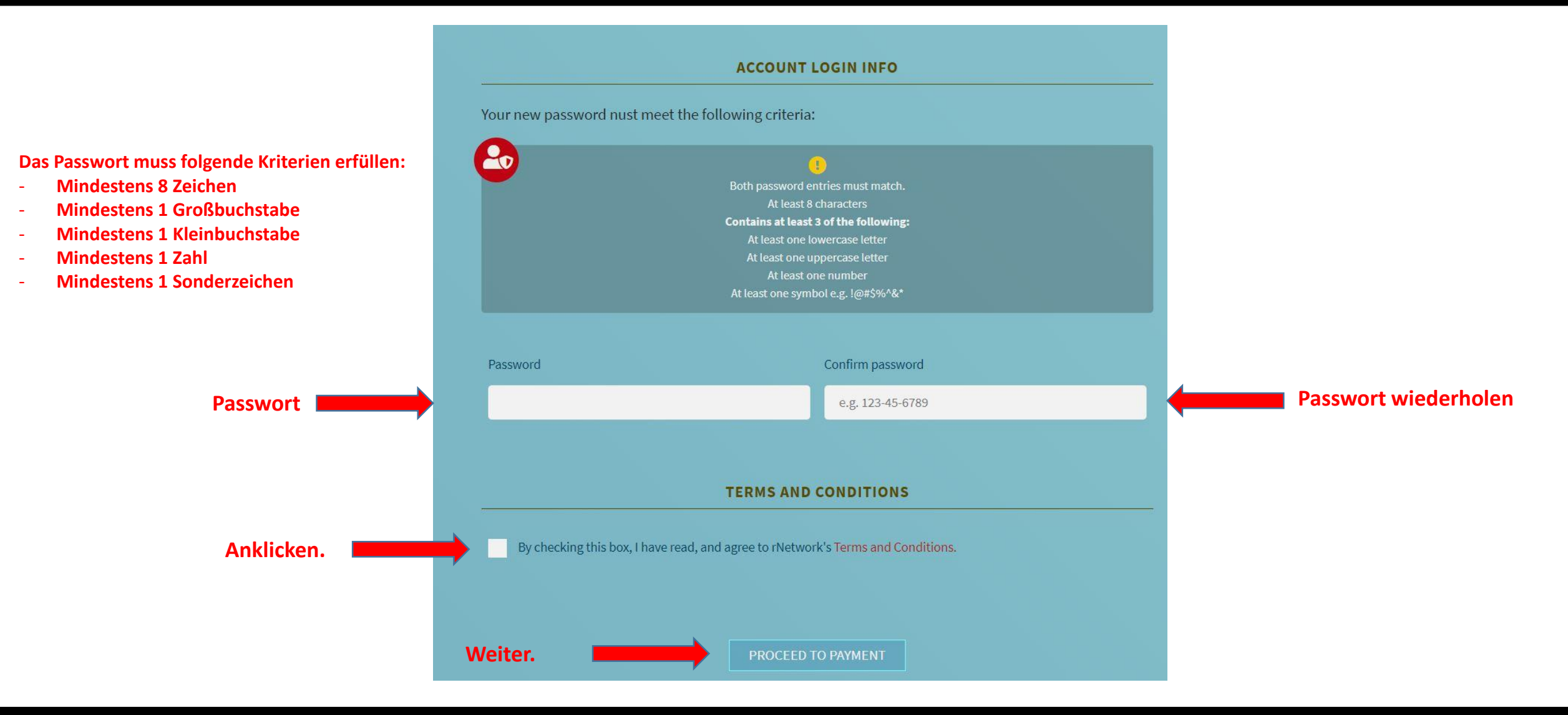

# Be a Charter Member Today!

Sign up by filling out the simple form below. Your journey toward leadership and empowerment starts here.

#### ORDER INFO

By completing and submitting this form, you agree to a charge of **\$68 USD** (\$38 monthly membership fee + \$30 one-time setup which will be waived with a promo code). The next page will display the total amount prior to accepting payment. If you have a promo code, please enter it below.

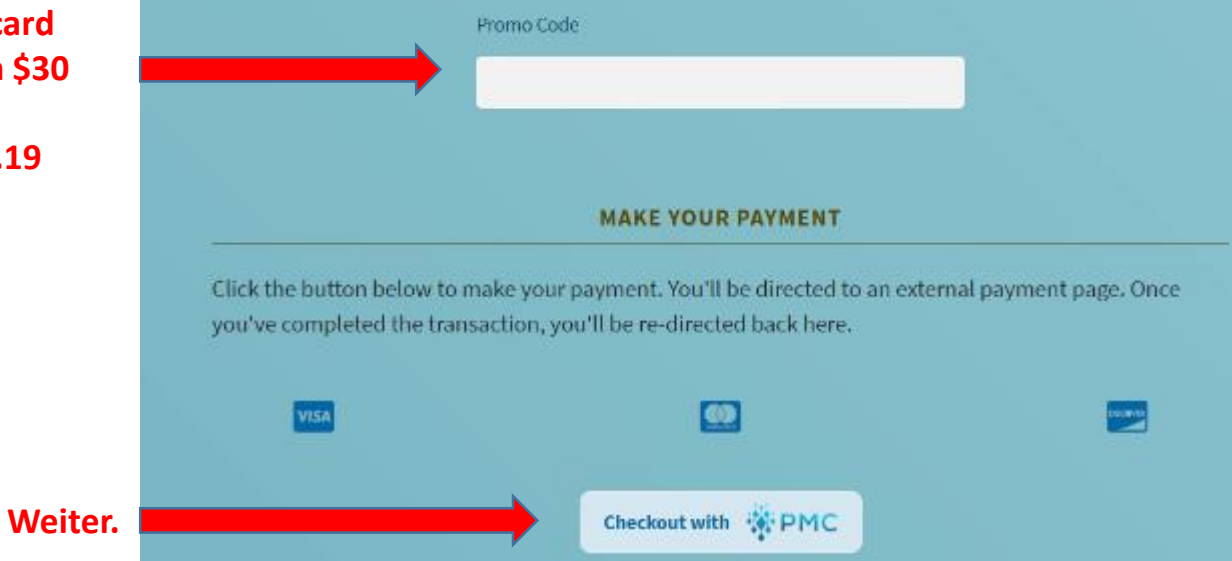

- ANMELDUNG – SCHRITT 4

Promo-Code ist: revvcard Die Einmalgebühr von \$30 fällt dadurch weg. Aktion läuft bis 30.06.19

| Your order summary                         |          | <ul> <li>Pay with your PMC account</li> </ul> | 🔅 PMC 🖬 |                          |
|--------------------------------------------|----------|-----------------------------------------------|---------|--------------------------|
| Description                                | Amount   |                                               |         |                          |
| Membership - Initial with Promo            | \$ 32.00 | Email                                         |         |                          |
| Unit Price: \$ 32.00<br>Quantity: 1        |          |                                               |         | Diesen Bereich ignoriere |
| Service Fee                                | \$ 3.00  | Password                                      |         |                          |
| tem Total:                                 | \$ 35.00 |                                               |         |                          |
|                                            |          | Log In                                        |         |                          |
|                                            | 1        | Forgot email or password?                     |         |                          |
| On eligible purchases   See Details        |          |                                               |         |                          |
| Shop around the world safely with confiden | ce       | 57                                            |         |                          |

Prüfen ob Rabattcode funktioniert hat. (\$65 - \$30 = \$35)

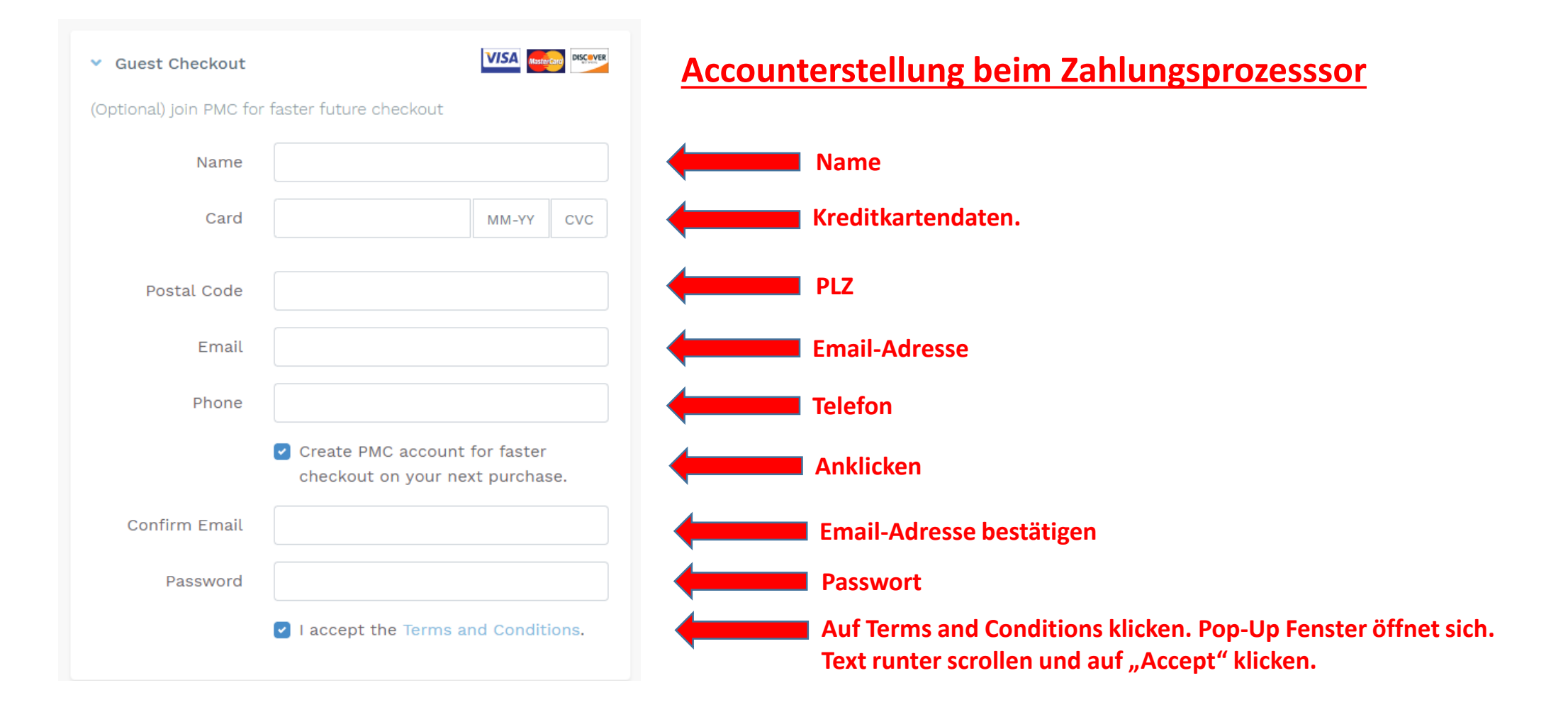

| Billing Address              |                                | <b>Rechnungsadresse</b> |
|------------------------------|--------------------------------|-------------------------|
| Country                      | Germany                        | Land                    |
| State                        | Bayern •                       | Bundesland              |
| City                         | eg: Murray                     | Stadt                   |
| Address Line 1               | eg: Street Address with Number | Adresse                 |
| Address Line 2<br>(Optional) | eg: Apartment                  |                         |
| Zip Code                     | eg: 12345                      | PLZ                     |
|                              | Register & Pay Cancel          |                         |
|                              | Zahlung abschließen            |                         |

### Registrierung abgeschlossen. Bitte in die E-Mails schauen.

r network

#### **Registration Complete**

Hello Marcus:

Congratulations! You're now officially an rNetwork Charter Member. You may now start building your own network of friends and family to help them reach their earning potential.

Your login information is as follows:

Member ID: ..... Referral Link:

Dein Partnerlink: www.rnetwork.io/xxxxxxxxx

Please do not hesitate to write us should you have questions.

Best regards,

The Support Team Email: <u>support@rnetwork.io</u> Website: <u>www.rNetwork.io</u>

### - ANMELDUNG ABGESCHLOSSEN -

**Link zum Backoffice** 

www.rnetwork.io

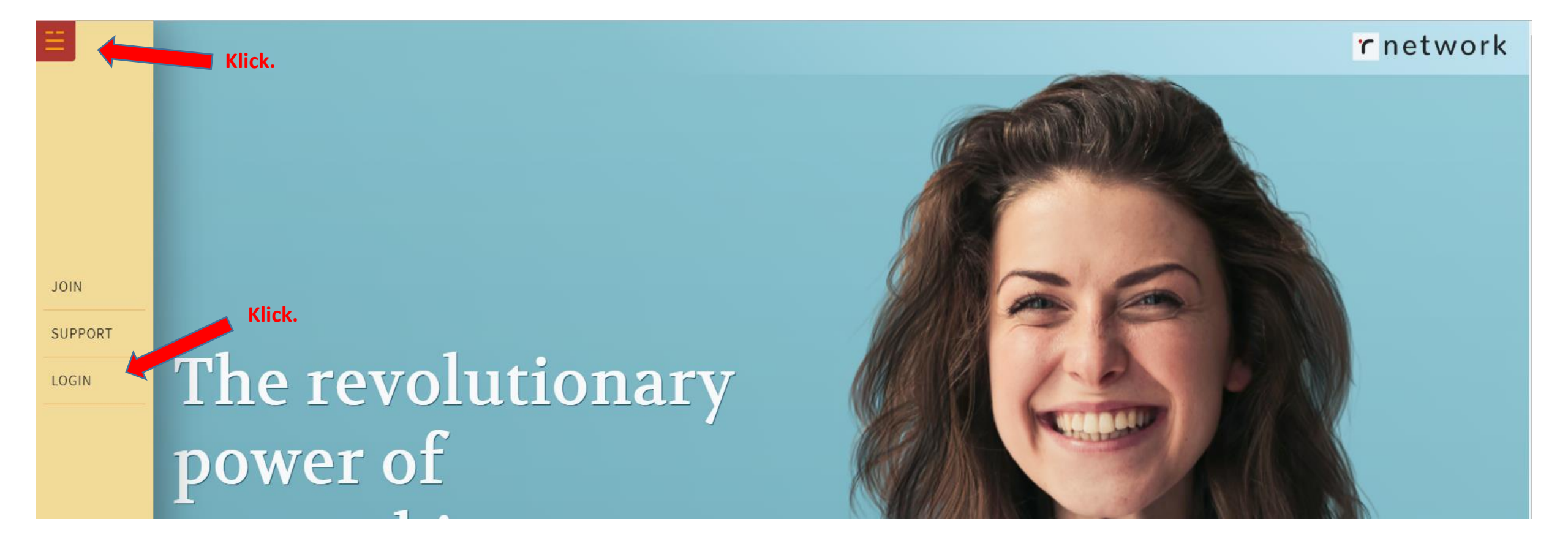

- ANMELDUNG ABGESCHLOSSEN -

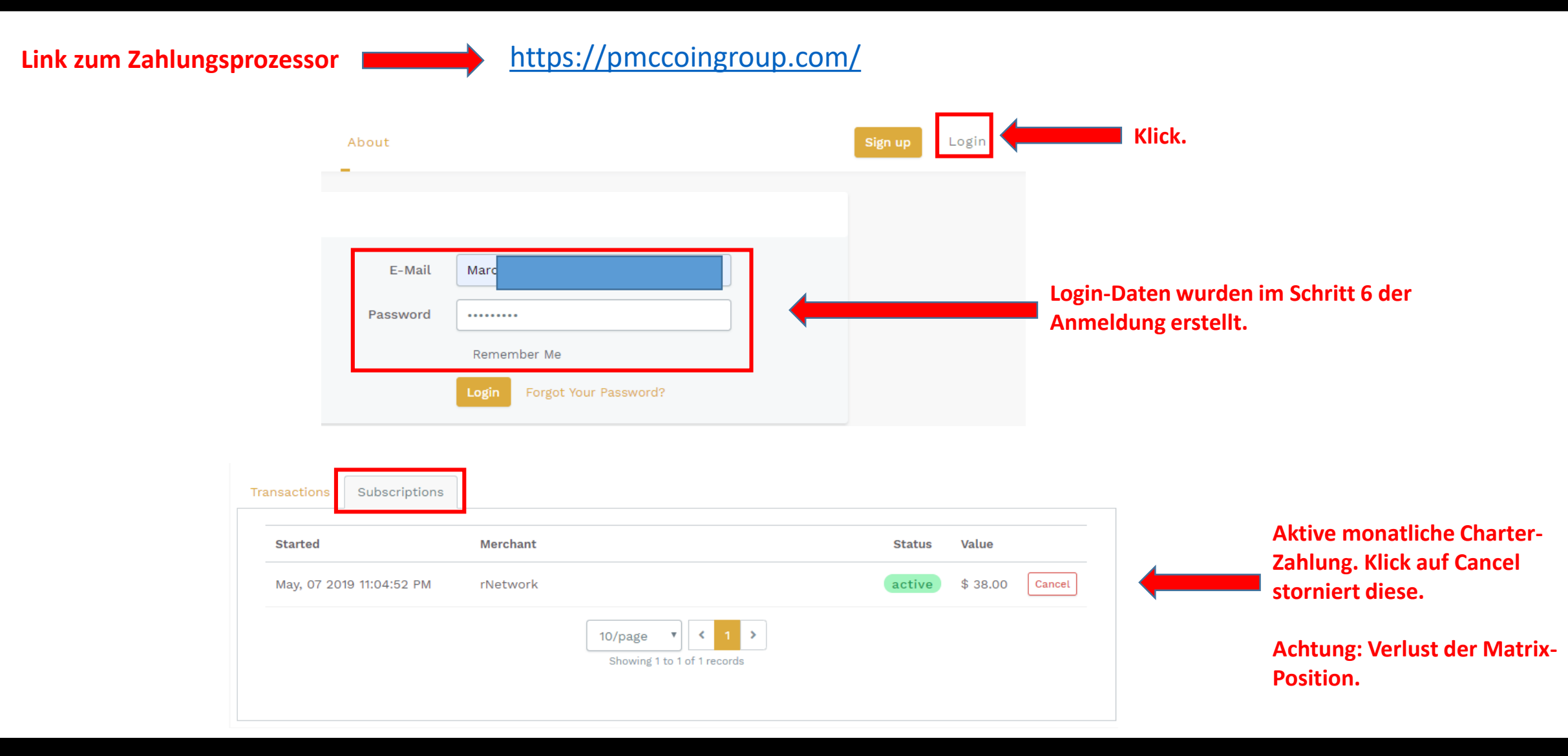

### - ANMELDUNG ABGESCHLOSSEN -